# راهنما ثبت درخواست سرویس ابررایانش شیخ بهایی

برای ثبت درخواست سرویس Cluster و VPS ابررایانش شیخ بهایی، ابتدا به آدرس سامانه سجا دانشگاه صنعتی اصفهان مراجعه کنید:https://saja.iut.ac.ir

| O A https://saja.iut.a        | ic.ir                                   | *                                             | ⊚ ≡        |
|-------------------------------|-----------------------------------------|-----------------------------------------------|------------|
|                               |                                         | انه جامع خدمات الکترونیک<br>شگاه صنعتی اصفهان | ulu<br>cli |
|                               |                                         |                                               |            |
| ت (ورود به عنوان کاربر مهمان) | خدمات الکترونیکی بدون نیاز به احراز هوی | برای دسترسی کامل به سامانه ها لطفا وارد شوید. |            |
| رزرو هتل                      | سامانه پرداخت                           |                                               |            |
|                               |                                         | ورود با سامانه احراز هویت مرکزی               |            |
|                               |                                         | خروج از سامانه احراز هویت مرکزی               |            |
|                               |                                         |                                               |            |

<mark>کاربران دانشگاه صنعتی اصفهان</mark> برای ورود لازم است گزینه «ورود با سامانه احزار هویت مرکزی» را انتخاب کـرده و نـام کاربری و رمز عبور خود را وارد نمایند.

سایر کاربران برای ورود در سامانه ابتدا گزینه «ورود با سامانه احزار هویت مرکزی» و سپس «ورود با دولت من» را انتخاب کنید.

| → C | O A https://webauth.iut.ac.ir/cas/login?service=https%3A%2F%2Fsaja.iut.ac.ir%2Fcas%2Flogin%2F%3Fnext%3I الحراز هویت مرکزی                                                                                                    |
|-----|----------------------------------------------------------------------------------------------------|
|     | المعلم المعلم<br>ا<br>معلم المعلم المعلم المعلم المعلم المعلم المعلم المعلم المعلم المعلم المعلم المعلم المعلم المعلم المعلم المعلم الم<br>المعلم المعلم المعلم المعلم المعلم المعلم المعلم المعلم المعلم المعلم المعلم المعلم المعلم المعلم المعلم المعلم المعلمم |
|     | 🚓 مدیریت حساب<br>سامانهٔ احراز هویت مرکزی   مرکز فناوری اطلاعات دانشگاه صنعتی اصفهان                                                                                                    |

#### فروردین ۱۴۰۳

در این مرحله به وب سایت پنجره ملی خدمات دولت هوشمند هدایت می شوید، با وارد کردن تلفن همراه و کد امنیتی، کدفعالسازی برای شما پیامک خواهد شد.

| ≌⊋ sso.my.gov.ir/login |                                                                                                    |                                                                                   |                                 |
|------------------------|----------------------------------------------------------------------------------------------------|-----------------------------------------------------------------------------------|---------------------------------|
|                        | Ű                                                                                                    | Ű)                                                                                |                                 |
|                        | همبوری <i>اسلامی ایران</i><br>پر <i>خره ملی خدمات دولت هوشند</i><br>در دند سامانه از طریقه دمار برگهار محصدفه                                                                                                    | حمبوری <i>اسلامی ایران</i><br>ی خدمات دولت ہو شمند<br>مانه از طریق رمز یکبار مصرف | <b>پتره لو</b><br>ورود به سام   |
|                        | ورود با رمز یکبار مصرف ورود با کد QR                                                                                                    | مصرف ورود با کد R                                                                 | ورود با رمز یکبار<br>تلفن همراه |
|                        |                                                                                                    | تلفر                                                                              | ک امنیتی                        |
| وشمند                  | کد فعالسازی ۵ رقمی به تلفن همراه<br>تمامی پیامک.های ارسالی از طریق این سامانه با سرشماره و مسک MGOV ارسال می شود، لطفا برای حفظ امنیت خود از در<br>اختبار قراردادن محتوبات پیامک.های دریافتی به دیگران بدا خودداری نمایید. همچنین پیامک.های دریافتی در خصوص پنجره<br>ملی خدمات دولت هوشمند بدون مسک MGOV و از دیگر سرشمارها جعلی بوده و لطفا به آن اعتنایی نکنید. | C ۴۵۶۲۲                                                                           | ∑ کد امنیتی<br>⊘ کم امنیتی      |
| $\subset$              | ۱: ۴۷ 🔊                                                                                                    | بال رمز یکبار مصرف                                                                | ل ارس                           |

با وارد کردن کدفعالسازی مجددا به صفحه احراز هویت مرکزی دانشگاه هدایت می شوید. با انتخاب رديف مرتبط به كاربر بيروني، عمليات لاگين با موفقيت انجام مي شود و به داشبورد سامانه سجا هدايت مي شويد.

| تحاب حسا                        | ب کاربری                                           |                           |          |
|---------------------------------|----------------------------------------------------|---------------------------|----------|
| ی شما چند حسا<br>با حساب کاربری | ب کاربری در سامانه وجو<br>مورد نظرتان را برای ورود | د دارد.<br>«انتخاب» کنید: |          |
|                                 | 🝦 نام کاربری                                       | 🝦 نوع حساب                | 🝦 وضعیت  |
| انتخاب                          | -                                                  | -                         | غير فعال |
| انتخاب                          | -                                                  | -                         | فعال     |
| (                               | 10002.000                                          | بيروني                    | فعال     |

#### فروردین ۱۴۰۳

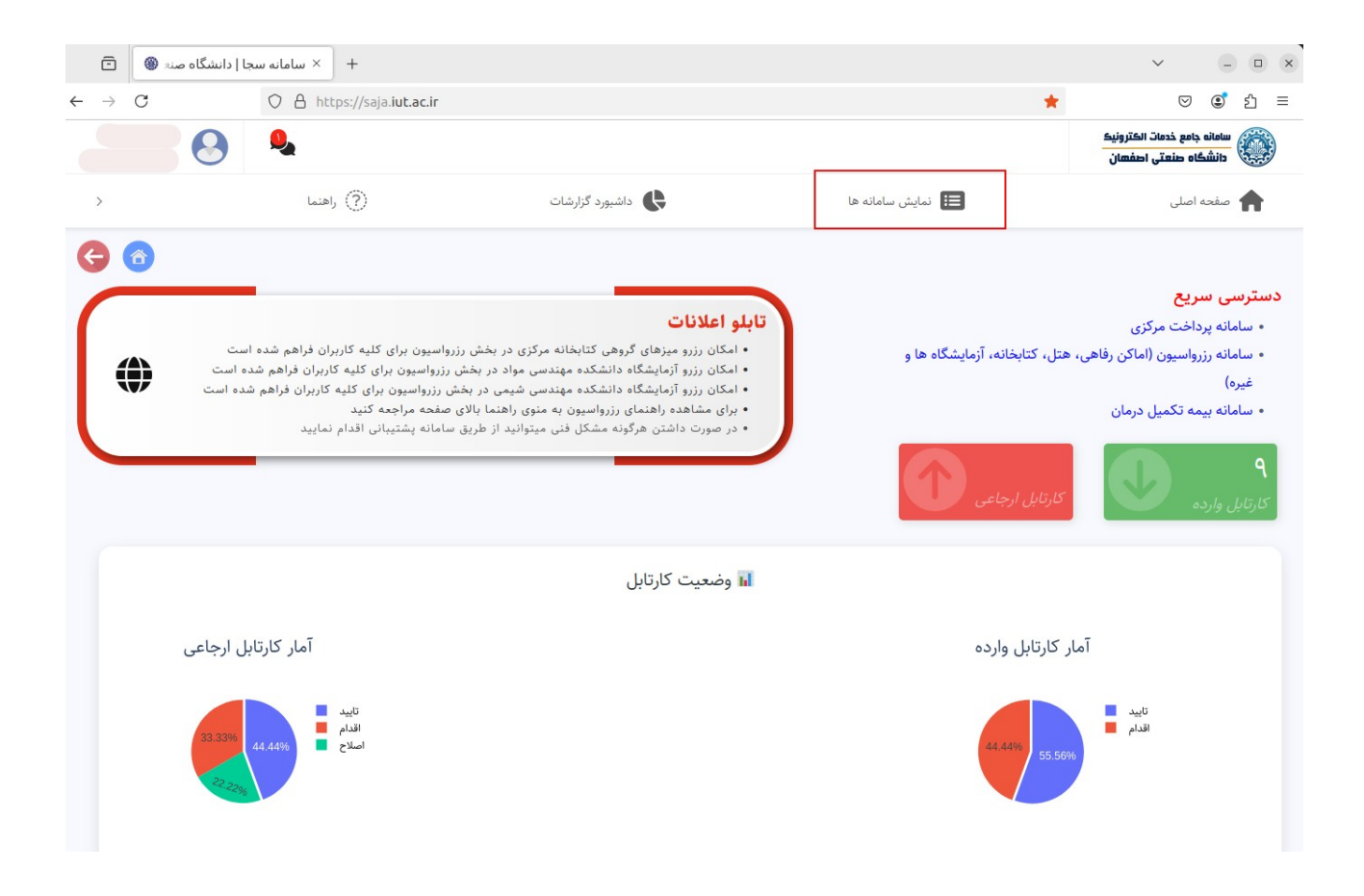

برای ثبت درخواست سرویس ابررایانش شیخ بهایی از منوی اصلی گزینه «نمایش سامانه ها» و سپس «سرویس ابررایانش» را انتخاب کنید.

#### فروردین ۱۴۰۳

| >                | (]) راهنما        | داشبورد گزارشات | 囯 نمایش سامانه ها        | 🔒 صفحه اصلی         |
|------------------|-------------------|-----------------|--------------------------|---------------------|
| € 🚳              |                   |                 |                          |                     |
|                  |                   |                 |                          | انتخاب سامانه       |
|                  |                   |                 |                          | نام سامانه شامل     |
|                  | صدور گواهینامه    | سامانه پرداخت   | سامانه رزرواسيون         | سامانه نظارت تصویری |
| <b>#</b> •       | سامانه اماکن<br>۳ | سرویس ابررایانش | معاونت فرهنگی<br>اجتماعی | بيمه تكميل درمان    |
| ر عادی           | لو کر کر          |                 |                          | i=                  |
| 🕒 پس از          | 8                 |                 |                          |                     |
| انتخـاب          |                   |                 |                          | فرمها گزارشات       |
| سرويس            |                   |                 | ىرويس ابررايانش          | انتخاب فرم در س     |
| VPS یا<br>Clust  |                   |                 |                          | . نام فرم شامل      |
| er ، در          |                   |                 |                          |                     |
| مرحلـــه<br>ادل، | 융                 | سرویس Cluster   |                          | سرویس PS            |
| فــــرم          |                   |                 |                          |                     |

تکمیل و ثبت شود. ممکن است تعدادی از فیلدهای فرم براساس نوع کاربری متفاوت باشد. لازم است تمامی فیلدهای ستاره دار تکمیل شده و سپس گزینه «ثبت اطلاعات» در پایین فرم کلیک شود.

#### فروردین ۱۴۰۳

| V U                                                                                                    |                                                          | 0.01270000000000000000000000000000000000                |
|----------------------------------------------------------------------------------------------------|----------------------------------------------------------|---------------------------------------------------------|
|                                                                                                    | ابررایانش شیخ بهایی                                      | درخواست سرویس Cluster مرکز                              |
|                                                                                                    |                                                          | لطفا به موارد زیر دقت نمایید:                           |
|                                                                                                    | ذزم است گزینه «شروع فرایند» انتخاب می شود.               | ۱. پس از تکمیل فرم و ثبت اطلاعات، برای آغاز فرایند ، ل  |
| د شده باشد، مدرک شما جهت بررسی به کارتابل معاونت ارسال خواهد شد.                                           | طرف قرارداد انتخاب شود و کارت شناسایی مرتبط با آن آپلوه  | ۲. اگر نوع کاربر «هیئت علمی خارج دانشگاه» یا مراکز ه    |
|                                                                                                    | نه «گردش مدرک» استفاده کنید.                             | ۳. برای مشاهده گردش درخواست خود می توانید از گزی        |
| مربوطه را انتخاب نمایید.                                                                                   | کارتابل وارده را انتخاب کرده، و در لیست اقدام، درخواست ه | ۴. برای ادامه فرآیند، به قسمت داشبورد مراجعه کرده، ک    |
|                                                                                                    | دانلود راهنما                                            | ۵. در صورت هرگونه ابهامی به فایل راهنما مراجعه نمایید   |
|                                                                                                    |                                                          |                                                         |
|                                                                                                    |                                                          |                                                         |
| <b>گروه کاربری:</b> هیئت علمی                                                                              | نام:                                                     | نام کاربری:                                             |
| ايميل متقاضى*                                                                                              | كدملى:                                                   | تلفن همراه: ٩١                                          |
| @iut ac ir                                                                                                 |                                                          |                                                         |
|                                                                                                    |                                                          |                                                         |
|                                                                                                    | کاربرد (هدف درخواست)*                                    | دامنه فعالیت*                                           |
|                                                                                                    | · · · · · · · · · · · · · · · · · · ·                    | -                                                       |
|                                                                                                    |                                                          |                                                         |
| وجود ندارد، می توانید با میلخ حداقل ۲۰۰ هزار تومان و یا هر میلخ دیگری که دلخواه تان است نسبت به شارژ اولیه | نباری هستند و محدودیتی در انتخاب تعداد منابع پردازشی و   | از آنجایی که حساب های کاربری در کلاستر به صورت اعت      |
| اب) زیر بهره بگیرید.                                                                                       | نابع پردازشی سرویس کلاستر میتوانید از فرم (ماشین حسا     | اقدام نمایید. به منظور برآورد هزینه تقریبی استفاده از م |
|                                                                                                    |                                                          | مدت زمان استفاده از سرویس<br>(روز)*                     |
|                                                                                                    |                                                          | ٣                                                       |
|                                                                                                    |                                                          |                                                         |

پس از انتخاب گزینه «ثبت اطلاعات» درخواست شما ذخیره می گردد و فرایند درخواست شما آغاز می شود.

پس از ثبت اطلاعات، پیام موفقیت آمیز بودن عملیات را مطابق شکل مشاهده خواهید کرد.

|                                                                                          |                                                                                                    | نرم افزار                                                                                                    |
|------------------------------------------------------------------------------------------|----------------------------------------------------------------------------------------------------|----------------------------------------------------------------------------------------------------|
|                                                                                          |                                                                                                    | ▼∨                                                                                                    |
|                                                                                          |                                                                                                    | سایر نیازمندی ها (کامپایلر، افزونه سیستم عامل و)                                                                                                    |
|                                                                                          |                                                                                                    |                                                                                                    |
|                                                                                          | آیا کد شما به صورت parallel نوشته شده است؟*                                                                                                    | آیا کد شما قابلیت restart شدن دارد ؟ *                                                                                                    |
|                                                                                          | خير ٧                                                                                                    | خير ٧                                                                                                    |
| را مطالعه فرمایید) و با توجه به عدم مسئولیت مرکز در قبال نگهداری دادههای کاربران، با حذف | رویسهای مرکز، با تمامی شرایط درج شده در آن موافقت مینمایم. *<br>ان نگهداری دادههای کاربران آگاهی کامل داشته (فایل قوانین و مقررات فوق<br>ز در موعد مقرر، موافقت مینمایم.*<br>در ه <sub>ی</sub> گردش مدرک <mark>نظرات</mark> صیازگشت | فایل قوانین و مقررات<br>ضمن مطالعه دقیق قوانین مربوط به استفاده از سر<br>از قوانین مرکز ابررایانش شیخ بهایی در خصوص زم<br>شدن دادههایم، پس از اتمام سرویس و یا عدم شارژ<br>شدن تادههایم، پس از اتمام سرویس و یا عدم شارژ<br>شری تغییرات لیست ب شروع فرآین |

درخواست سرویس Cluster مرکز ابررایانش شیخ بهایی

| :00          |                                                       |
|--------------|-------------------------------------------------------|
| كدملى:       |                                                       |
|              |                                                       |
|              |                                                       |
| کارت شناسایی |                                                       |
| Choose File  | No file chosen                                        |
|              | ن <b>ام:</b><br>کدملی:<br>کارت شناسایی<br>Choose File |

پس از تایید اطلاعات، پیام موفقیت آمیز زیر را مشاهده میکنید.

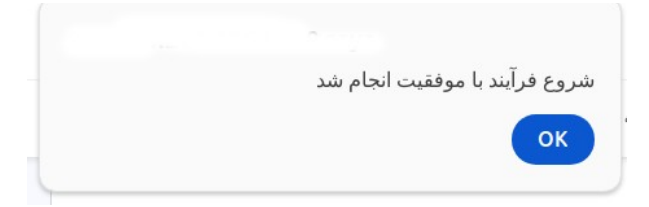

| يورد                                                                                       | ×                         |        | سامانه سجا   گردش مدرک - ome   | Google Chr      |                       |             |            |
|--------------------------------------------------------------------------------------------|---------------------------|--------|--------------------------------|-----------------|-----------------------|-------------|------------|
|                                                                                            |                           |        |                                | /               | 1.126:8000/flow/47/16 | 192.168.201 | Not secure |
|                                                                                            | وضعیت فرایند: در حال اجرا |        |                                |                 |                       |             |            |
|                                                                                            | رديف فرستنده              | گیرنده |                                | عمليات درخواستى | تاريخ ارجاع           | پاسخ مدرک   | تاريخ پاسخ |
|                                                                                            | ا مىرى دار ا              |        | مركز ابر رايانش ملي شيخ بهايي] | تاييد           | ·9:11:47 14.7/.4/.4   |             |            |
| آیا کد شما قابلیت restart شدن دارد ؟ *                                                     |                           |        |                                |                 |                       |             |            |
| خير                                                                                        |                           |        |                                |                 |                       |             |            |
| فایل قوانین و مقررات<br>ضمن مطالعه دقیق قوانین مربوط به استفاده از                         |                           |        |                                |                 |                       |             |            |
| از قوانین مرکز ابررایانش شیخ بهایی در خصوص<br>پس از اتمام سرویس و یا عدم شارژ در موعد مقرر |                           |        |                                |                 |                       |             |            |

با استفاده از گزینه «گردش مدرک» می توانید گردش درخواست خود را مشاهده کنید.

برای دانشجویان دانشگاه صنعتی اصفهان انتخاب استاد راهنما/پروژه اجباری میباشد و با تایپ کردن حداقل ۴ کاراکتر از اسم استاد خود، میتوانید استاد مرتبط را از لیست باز شده انتخاب کنید. پس از تایید اطلاعات، درخواست شام جهت بررسی و انتخاب روش پرداخت برای استاد شما ارسال میشود و استاد راهنما از کارتابل وارده، می تواند درخواست شما را مشاهده و بررسی نماید.

|                            |   |                       | اطلاعات متقاضى                               |
|----------------------------|---|-----------------------|----------------------------------------------|
| <b>گروه کاربری:</b> دانشجو |   | نام:                  | نام کاربری:                                  |
| ایمیل متقاضی*              |   | كدملى:                | تلفن همراه:                                  |
| ⊉ec.iut.ac.ir              |   |                       |                                              |
|                            |   |                       | استاد راهنما*                                |
|                            |   |                       |                                              |
|                            |   |                       |                                              |
|                            |   | کاربرد (هدف درخواست)* | و لطفاً تعداد ۴ کاراکتر یا بیشتر وارد نمایید |
|                            | ~ |                       | <b>*V</b>                                    |

تذکر برای استاد راهنما: درخواست دانشجو برای سمت هیأت علمی استاد راهنما ارسال شده است. به همین دلیل اساتید لازم است ابتدا تغییر سمت داده و سمت به کارتابل وارده مراجعه نمایند.

برای تغییر سمت، مطابق شکل زیر روی اسم خود کلیک نمایید و سپس سمت مرتبط را انتخاب و گزینه تغییر سمت را کلیک نمایید.

#### فروردین ۱۴۰۳

| کی اد    |            |                 |                   | سامانه جامع خدمات الکترولیک<br>دانشگاه هنمتن احضمان                                                                                                    |
|----------|------------|-----------------|-------------------|----------------------------------------------------------------------------------------------------|
| >        | (?) راهنما | داشبورد گزارشات | 📰 نمایش سامانه ها | 🟫 صفحه اصلی                                                                                                    |
| <b>G</b> |            |                 | مومی)) ب          | اطلاعات کاربر: آقای دکتر(۱۱۱۱۱)[دانشکده مهندس کشاورزی]<br>سمت بیش کاربر عادی(اصلی(عموم))<br>فرض: هیات علمی دانشکده مهندسی برق و کامپیوتر(اصلی(ع<br>ثبت سمت پیش فرض <mark>انتیبر سمت</mark> |

برای **اساتید دانشگاه صنعتی اصفهان،** امکان انتخاب روش پرداخت از میان دو گزینه «طرح پژوهشی» و «پرداخت آنلاین» برای درخواستهای خود و دانشجویان را دارند. در صورت انتخاب گزینه «طرح پژوهشی»، هزینه سرویس پس از تخفیف، از اعتبار پژوهشی شما کسر خواهد شد. با انتخاب گزینه «پرداخت آنلاین»، لازم است پس از شروع فرایند جهت **اقدام به پرداخت** هزینه سرویس، به منو داشبورد و سپس کارتابل وارد مراجعه کنید.

اگر **نوع کاربر** «**آزاد»** را انتخاب کرده باشید، لازم است جهت **اقدام به پرداخت** هزینه سرویس، به منو داشبورد و سـپس کارتابل وارد مراجعه کنید. در غیر اینصورت با انتخاب نوع کاربر «هیئت علمی خارج دانشگاه» یـا «مراکـز طـرف قـرارداد» و آپلود کارت شناسایی مرتبط، درخواست شما جهت تایید کارت شناسایی برای معاونت مرکز ابررایانش فرستاده می شود.

|                                            | سامانه جامع خدمات الكترونيك            | 966 |
|--------------------------------------------|----------------------------------------|-----|
|                                            | دانشگاه صنعتی اصفهان                   | 1   |
| ا نمایش سامانه ها                          | داشبورد                                | •   |
|                                            | دسترسی سریع                            |     |
| زى                                         | <ul> <li>سامانه پرداخت مرک</li> </ul>  |     |
| اماکن رفاهی، هتل، کتابخانه، آزمایشگاه ها و | <ul> <li>سامانه رزرواسيون (</li> </ul> |     |
|                                            | غيره)                                  |     |
| کارتابل ارجاعی                             | لار<br>کارتابل وارده                   |     |

| CSV     | Excel     | Сору      |                         |                  |            |               |            |               |
|---------|-----------|-----------|-------------------------|------------------|------------|---------------|------------|---------------|
| عمليات  | تاييد     | مشاهده    | تاريخ دريافت            | 💧 نوع مدرک       | سمت        | ؋ ارسال کننده | شروع كننده | شماره مدرک    |
|         | تاييد     | مشاهده    | تاريخ دريافت            | نوع مدرک         | سمت        | ارسال کننده   | شروع کنند، | شماره مدرک    |
|         | خير       | خير       | 1++#/14/+Y              | سرویس<br>Cluster | کاربر عادی | 00            | محسن       | ۴V/۱۷۰        |
|         | خير       | خير       | ۱۴۰۳/۱۲/۰۸<br>۱۰:۰۰:۱۸  | سرویس<br>Cluster | کاربر عادی | <b>100</b>    | محسن<br>(  | <u>۴۷/۱۷۹</u> |
|         | خير       | بله       | 14•4/14/•4<br>14:4•:14  | سرویس<br>Cluster | کاربر عادی | 100           | محسن       | 41/124        |
|         | خير       | بله       | 14.47/14/.4<br>14:40:11 | سرویس<br>Cluster | کاربر عادی | <b>100</b> 1  | محسن       | 41/151        |
|         | خير       | بله       | 1402/10/20<br>14:27:20  | سرویس<br>Cluster | کاربر عادی | J C           | 00         | 41/149        |
| owing \ | to ۵ of a | ۵ entries |                         |                  |            |               | Next 1     | Previous      |

جهت اقدام به پرداخت هزینه سرویس، از منوی اصلی گزینه « داشبورد» را انتخاب کنید و سپس در داشبورد، گزینه «کارتابل وارده» را کلیک کنید.

با انتخاب تب اقدام در منوی سمت راست، ردیف درخواست خود را مشاهده می کنید که با انتخاب گزینه مشاهده مدرک، به فرم پرداخت هزینه هدایت می شوید.

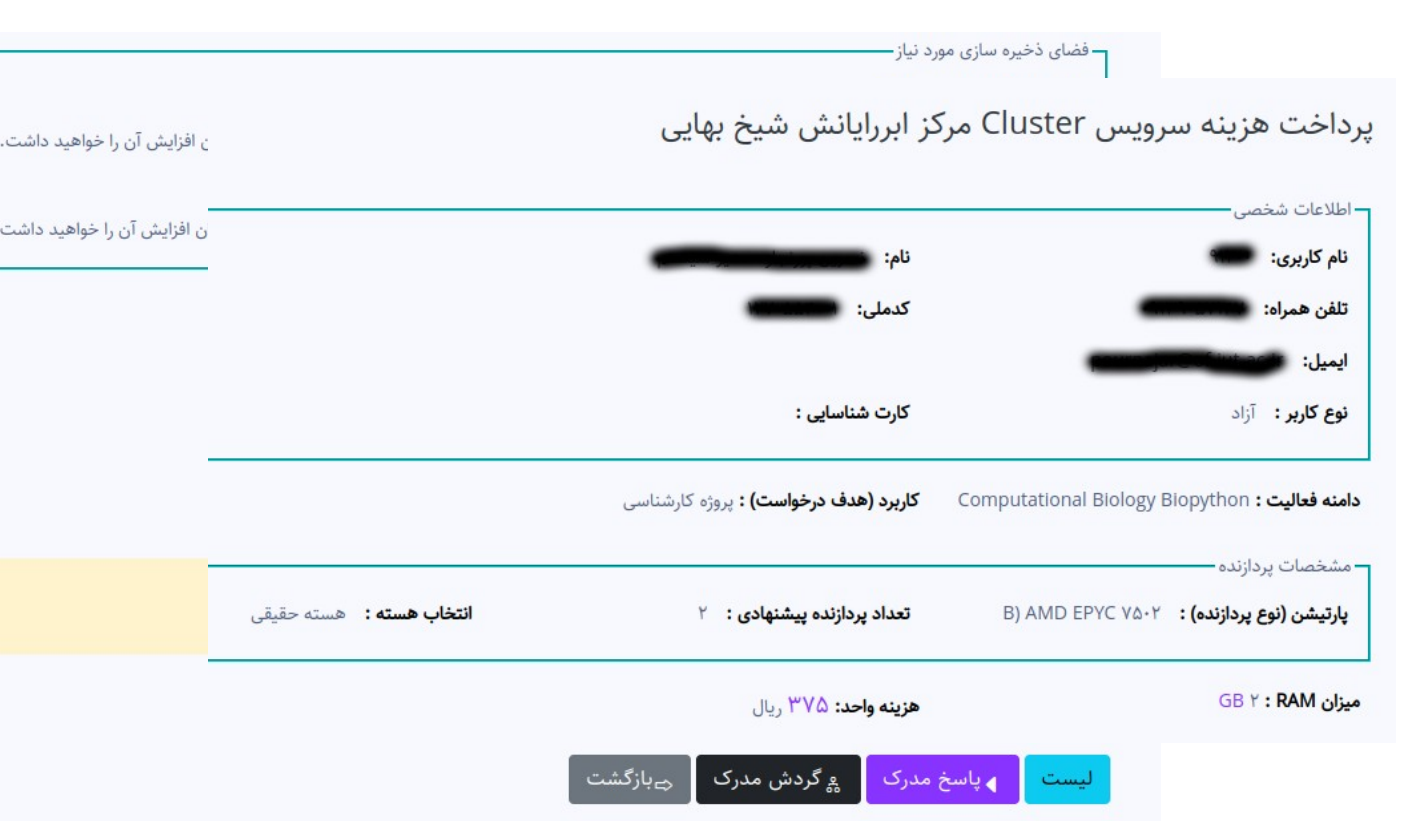

با انتخاب گزینه «پرداخت» در پایین فرم، اطلاعات سفارش شما آماده می شود. لطفا ابتدا با انتخاب «گزینه اتصال به بانک و پرداخت» هزینه سفارش خود را پرداخت کنید.

| محل پرداخت ابر رایانش<br>شناسه پرداخت معلی می<br>موضوع پرداخت معلی سایر<br>مبلغ پرداخت معلی ۲۴۵٫۶۰۰ ریال<br>واریز کننده معلی معلی معلی معلی معلی معلی معلی معلی |
|----------------------------------------------------------------------------------------------------|
| شناسه پرداخت<br>موضوع پرداخت<br>مبلغ پرداخت<br>واریز کننده<br>تلفن همراه<br>ایمیل                                                                               |
| موضوع پرداخت سایر<br>مبلغ پرداخت ۳۴۵٫۶۰۰ ریال<br>واریز کننده<br>تلفن همراه<br>ایمیل ۲                                                                           |
| مبلغ پرداخت<br>واریز کننده<br>تلفن همراه<br>ایمیل r مینامه موسوم                                                                                                |
| واریز کننده<br>تلفن همراه<br>ایمیل r<br>ایمیل saja.jut.ac.jr                                                                                                    |
| تلفن همراه<br>ایمیل r<br>saja.jut.ac.jr                                                                                                    |
| ایمیل r ایمیل                                                                                                    |
| saja.jut.ac.jr                                                                                                    |
| قبل از پرداخت از صحت اطلاعات اطمینان حاصل فرمای                                                                                                    |

است مجددا با مراجعه به داشبورد، به کارتابل وارده بازگردید. در تب «اقدام» درخواست خود را از طریق گزینه «مشاهده مدرک» بازکنید. سپس گزینه «پاسخ مدرک» و سپس «تایید» را انتخاب کنید.

|                          | - اطلاعات براغ ت            |
|--------------------------|-----------------------------|
| تاريخ پرداخت: ۱۴۰۳/۰۲/۰۲ | العدعات پرداخت              |
| شماره مرجع: المتحصينات   | شناسه پرداخت: ۱۹۹۹          |
| محل پرداخت: ابر رایانش   | <b>مبلغ: ۱٫۳۰۰٫۰۰۰</b> ریال |

| پرداخت با موفقیت انجام شده است.<br>برای تکمیل درخواست، گزینه پاسخ مدرک و سپس تایید را انتخاب کنید. | پاسخ مدرک ×                                                                                |
|----------------------------------------------------------------------------------------------------|--------------------------------------------------------------------------------------------|
| - اطلاعات پرداخت                                                                                   | *(برای اعمال تغییرات خود بر روی فرم حتما قبل از پاسخ مدرک از گزینه ویرایش استفاده نمایید.) |
| شماره سفارش: ۴-۲۳۹۷                                                                                | جهت ادامه فرآیند یکی از گزینه های زیر را انتخاب نمایید.                                    |
| شناسه پرداخت: ۲۵۹۰۷۱۸۶۱۱۱۵۴۰۰۰۰۰۰ و                                                                | تایید مدرک رایاس                                                                           |
| مبلغ: ۱٫۳۰۰٬۰۰۰ ریال                                                                               | حل پرداخت. ایر رایاس                                                                       |
| لیست کې پاسخ مدرک چ گردش مدرک چارگشت                                                               | I                                                                                          |

| CSV    | xcel Copy |                   |        |                        |               |                  |             |               |
|--------|-----------|-------------------|--------|------------------------|---------------|------------------|-------------|---------------|
| عمليات | نوع ارجاع | تاييد             | مشاهده | تاريخ دريافت           | نوع مدرک      | <sup>‡</sup> سمت | ارسال کننده | شماره<br>مدرک |
|        | نوع ارجاع | تاييا             | مشاهد  | تاريخ دريافد           | نوع مدرک      | سمت              | ارسال کننده | شماره         |
|        | اقدام     | خير               | بله    | 14.4/.4/.4<br>14:17:00 | سرویس Cluster | -                | نشور سرمه و | fv/84         |
|        | اقدام     | خ <mark>ير</mark> | بله    | 1604/04/06<br>14:14:09 | سرویس VPS     | -                | -           | 44/01         |
|        | اقدام     | بله               | بله    | 1404/07/08<br>09:20:0  | سرویس Cluster | •                | ļ           | 40/21         |

با انتخاب تب «جستجوی مدارک» میتوانید کلیه درخواست های خود را مشاهده کنید که در ستون عملیات، دو آیکن گردش مدرک و مشاهده مدرک قابل دسترس است. با انتخاب آیکن گردش مدرک ، فرمی مشابه تصویر زیر باز می شود که وضعیت فرایند و مرحله جاری را نشان می دهد. پس از تایید درخواست شما توسط مرکز ابررایانش به شما اطلاع رسانی می شود.

| تاريخ پاسخ             | پاسخ<br>مدرک | تاريخ ارجاع            | عملیات<br>درخواستی | گیرنده                                                                                                    | فرستنده |
|------------------------|--------------|------------------------|--------------------|----------------------------------------------------------------------------------------------------|---------|
| 1404/04/04<br>09:40:24 | تاييد        | 14.47/.4/.4<br>.9:7.:0 | اقدام              | (and a second second second second second second second second second second second second second second second | -=      |
|                        |              | 16+4/+4/+4<br>+4:40:44 | تاييد              | المستخ <b>رج الرار</b> مركز<br>ابر رايانش ملي شيخ بهايي]                                                        |         |